# PROCEDIMIENTO PARA ESCRITURAS.

## 1. OBJETIVO

Ofrecer al usuario el servicio efectivo de escrituración de acuerdo con los parámetros legales

### 2. ALCANCE

Este procedimiento aplica al proceso de escrituración. Inicia con la solicitud de un servicio por parte del usuario y finaliza cuando la escritura firmada por los usuarios es colocada en la papelera marcada con "escrituras para revisión".

#### 3. DEFINICIONES:

- 3.1 Escritura pública: Instrumento que contiene declaraciones en actos emitidos ante el Notario, con los requisitos previstos en la ley y que se incorpora al protocolo.
- 3.2 Instrumento: Documento llamado también escritura pública.
- 3.3 Protocolo: Archivo de las escrituras públicas.
- 3.4 Soporte de legalidad: Formato que contiene relación de los comparecientes en la escritura pública, de los anexos legales que esta debe tener y que el oficial de escrituración y el auxiliar de escrituración deben llenar.
- 3.5 Ruta: Cuadro incluido en el soporte de legalidad con el cual se hace el control de los pasos necesarios en el proceso de perfeccionamiento de la escritura Pública.

#### 4. DESARROLLO

| PASO | ACTIVIDAD                                                                                                    | RESPONSABLE                                                      | REGISTRO                                           |
|------|----------------------------------------------------------------------------------------------------|------------------------------------------------------------------|----------------------------------------------------|
| 1    | <ul> <li>Recepciona información a cerca del querer del usuario.</li> <li>Si el servicio solicitado es el de matrimonio se remite el usuario al auxiliar de oficina encargado de este servicio. Ver instructivo para matrimonio civil.</li> <li>Si el servicio solicitado es el de liquidación de herencia se remite el usuario al Coordinador Jurídico Ver Decreto 902 de 1988.</li> <li>Si el Servicio solicitado es pago de boleta fiscal y registro ver procedimiento de pago de boleta fiscal</li> <li>Si el servicio solicitado es acta de testimonio especial de Notario ver instructivo de acta de testimonio especial de notario.</li> </ul> | Auxiliar de Escrituración I                                      |                                                    |
| 2    | Determina cual es el acto o contrato que el usuario quiere realizar.                                                                                                    | Auxiliar de Escrituración I                                      |                                                    |
| 3    | Solicita al usuario los documentos soportes legales exigidos para el<br>acto o contrato a realizar de acuerdo a lo relacionado en el formato<br>soporte de legalidad correspondiente, cuando este existe.                                                                                                    | Auxiliar de Escrituración<br>I                                   | Soporte de<br>legalidad                            |
| 4    | Ingresa al software notarial para radicar el acto correspondiente,<br>elaborará una liquidación provisional del valor de los derechos<br>notariales correspondientes al servicio que se va a prestar si el<br>usuario lo solicita.                                                                                                    | Auxiliar de Escrituración<br>I                                   | Radicación y<br>Liquidación<br>provisional         |
| 5    | Diligencia la ruta del formato del soporte de legalidad en lo referente a la fecha, hora de recibida la solicitud del servicio notarial.                                                                                                    | Auxiliar de Escrituración<br>I                                   | Soporte de<br>legalidad                            |
| 6    | Diligencia el formato soporte de legalidad respectivo<br>exceptuando las casillas pago de derechos notariales, fecha<br>de entrega de copias, boleta fiscal y registro. Acuerda con el<br>usuario la fecha y hora de la firma de la escritura pública y lo<br>señala en el formato de soporte de legalidad.                                                                                                    | Auxiliar de Escrituración<br>I                                   | Soporte de<br>legalidad                            |
| 7    | Ingresa a la página de SiCali a confirmar el paz y salvos de Predial<br>y el de Valorización de la ciudad de Cali e imprime los certificados<br>que validan los documentos originales entregados por el usuario.                                                                                                    | Auxiliar de Escrituración<br>I o Auxiliar de<br>Escrituración II | Certificados de<br>Sicali que validan<br>los datos |

|    |                                                                                                    |                                                                   | originales                                                      |
|----|----------------------------------------------------------------------------------------------------|-------------------------------------------------------------------|-----------------------------------------------------------------|
| 8  | Verifica que los documentos soportes legales estén completos,                                                                                                    | Auxiliar de Escrituración I                                       | Soporte de                                                      |
| 9  | Controntando estos con el formato soporte de legalidad.<br>Elabora digitalmente la escritura pública con los respectivos<br>documentos existentes, teniendo en cuenta las declaraciones de<br>los otorgantes y se hará con toda claridad y precisión de manera<br>que se acomoden lo más exactamente posible a sus propósitos y la<br>esencia y naturaleza del acto o contrato que se celebre. En caso<br>que el usuario no haya traído la documentación completa se podrá<br>adelantar la digitación de la escritura publica y se le da al usuario<br>un plazo para la entrega de los documentos soportes legales (<br>poderes, comprobantes fiscales) hasta el momento en que<br>comparezca(n) a firmar la escritura pública                                                                                                    | Auxiliar de Escrituración<br>I o Auxiliar de<br>Escrituración II  | Borrador de<br>escritura                                        |
| 10 | Imprime en papel un borrador de la escritura elaborada y lo<br>entrega a los usuarios para que estos lo lean y señalen los errores<br>que puedan existir y hagan las sugerencias que sobre el acto o<br>contrato quieran hacer.<br>En caso que el usuario detecte un error se hace la corrección<br>correspondiente en el sistema o en caso que presente una duda se<br>la hace la aclaración                                                                                                    | Auxiliar de Escrituración I<br>o Auxiliar de<br>Escrituración II  | Borrador de la<br>escritura                                     |
| 11 | Elabora digitalmente la(s) factura(s) correspondiente(s) al valor<br>de los derechos notariales producto del servicio prestado y antes<br>de grabarla se informa al usuario el valor de los derechos<br>notariales. Además se ofrece al usuario el servicio de pago de<br>boleta fiscal y registro. De ser requerido este servicio vaya al<br>procedimiento de boleta fiscal y registro.                                                                                                    | Auxiliar de Escrituración I<br>o Auxiliar de<br>Escrituración II  | Factura                                                         |
| 12 | Imprime y entrega la factura al usuario para que cancele en caja<br>el valor de los derechos notariales , en caso que vaya a pagar los<br>derechos con cheque diligencia el formato pago de escrituración<br>con cheque el cual se entregará al usuario para que este lo anexe<br>a la factura.                                                                                                    | Auxiliar de Escrituración I<br>o Auxiliar de<br>Escrituración II  | Factura, Pago de<br>escrituración con<br>cheque                 |
| 13 | Recibe del usuario el pago de los derechos notariales señalados en<br>la factura en caso que cancele con cheque los derechos notariales<br>verifica la existencia del formato de pago con cheque y coloca el<br>sello de cancelado a la factura y le entrega al usuario el original y<br>una copia de la factura, para que le entregue esta al auxiliar de<br>escrituración que lo esta atendiendo.                                                                                                    | Cajera                                                            | Factura con sello<br>de cancelado                               |
| 14 | Recibe del usuario la copia de la factura con sello de cancelado.                                                                                                    | Auxiliar de Escrituración<br>I<br>Auxiliar de escrituración<br>II | Copia de factura<br>con sello de<br>cancelado                   |
| 15 | Toma al usuario la foto, huella digital o física en la escritura pública en caso de no poderse tomar la huella digital. En caso de no poder tomar la huella digital se coloca un sello que señala la razón por la cual no se tomó la huella biométrica. de quienes firman la escritura pública, entregándole al usuario el stiker correspondiente para que valide la información que en él aparece. Si en el momento de validar la huella digital el programa no lo reconoce sacando el letrero "identidad rechazada" deberá proceder de la siguiente manera: pulsará la opción de editar con el fin de verificar si existe una posible suplantación de persona, en razón a que el documento de identificación del usuario que está en ese momento solicitando el servicio notarial tiene el mismo nombre y mismo número de cédula pero no coincide con la foto de la persona que ya está registrada en la base de datos del software de identificación biométrica y actuará así: 1. se Abstendrá de prestar el servicio porque aparece una nulidad absoluta. 2.Informa al usuario que posiblemente está siendo suplantado y le sugiere que informe a la Fiscalía. | Auxiliar de Escrituración<br>I o Auxiliar de<br>Escrituración II  | Huella digital o<br>biométrica. Foto<br>del usuario,<br>stiker. |

|    | error en la digitación del número de cédula. Si se comprueba la<br>existencia del error en la digitación en el momento de operar el<br>software de identificación biométrica se presta el servicio y se hace<br>la corrección del error.<br>Si se comprueba que no existe el error no se presta el servicio y se<br>informa al usuario que posiblemente esta siendo suplantado.<br>Si aparece la opción "capturar nuevamente la huella" se deberá<br>proceder en tal sentido untando al usuario en los dedos<br>correspondiente la glicerina para facilitar la lectura de la huella, si<br>en definitiva no es posible la lectura de la huella digital se deberá<br>tomar de manera física en la escritura pública la huella debiendo<br>colocar el sello que señala la causa por la cual no se pudo tomar la<br>huella. (Impedimento físico o problemas técnicos)                                                                        |                                                                  |                                                                          |
|----|----------------------------------------------------------------------------------------------------|------------------------------------------------------------------|--------------------------------------------------------------------------|
| 16 | Imprime en el papel oficial la escritura pública correspondiente, la cual contendrá el querer del usuario y lo correspondiente a: número de la escritura, fecha de la escritura, comprobantes fiscales que se anexan a la escritura y valor de los derechos notariales que origina la factura. Esta información debe ir tanto en el formato de calificación para la oficina de Registro anexo a la escritura pública como en el texto de la misma.<br>NOTA: La escritura pública no podrá ser impresa por el auxiliar de escrituración hasta tanto no este la totalidad de la documentación exigida por la Ley (poderes, comprobantes fiscales).<br>Si una vez firmada la escritura pública por uno de los otorgantes se trajere un poder para representar algún compareciente de la escritura pública se aceptará el poder si éste llena los requisitos legales y se deja constancia en la escritura pública para que la lea nuevamente. | Auxiliar de Escrituración I<br>o Auxiliar de<br>Escrituración II | Formato de<br>calificación oficina<br>de registro y<br>Escritura Pública |
| 17 | Otorga la escritura con firma autógrafa.                                                                                                    | Usuario                                                          | Escritura firmada                                                        |
| 18 | Diligencia el formato de ruta del soporte de legalidad en lo correspondiente a la fecha y hora en que ingresa la escritura a la papelera marcado con escrituras para revisión.                                                                                                    | Auxiliar de Escrituración I<br>o Auxiliar de<br>Escrituración II | Soporte de<br>legalidad                                                  |
| 19 | Ingresa la escritura a la papelera marcado con escrituras para revisión.                                                                                                    | Auxiliar de Escrituración<br>I o Auxiliar de<br>Escrituración II | Soporte de<br>legalidad                                                  |
| 20 | Toma las escritura para revisión (ver procedimiento de control de legalidad).                                                                                                    | Auxiliar Control de<br>legalidad                                 | Soporte de<br>legalidad                                                  |

# 5. APÉNDICE :

Procedimiento de Control de legalidad Instructivo para Matrimonio civil ٠

•